# Gebruiker autoriseren

Aanzetten zakelijke track & trace-autorisatie

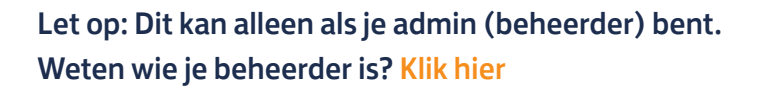

## Stap 1. Log in op MijnPostNL

- 1. Ga naar mijn.postnl.nl of log in via postnl.nl
- 2. Log in met je e-mailadres en wachtwoord 1.

|             | Welkom!                                                                                                    |
|-------------|----------------------------------------------------------------------------------------------------|
|             |                                                                                                    |
|             | Log in bij Mijn PostNL                                                                                                    |
|             | Let op: Zie je deze pagina voor<br>het eerst? Je wordt dan bij het<br>inloggen automatisch gevraagd<br>eenmalig een nieuw<br>wachtwoord in te stellen. Op die<br>manier kunnen we je account<br>optimaal beschermen. |
| E-mailadres |                                                                                                    |
| Wachtwoord  |                                                                                                    |
|             | Onthoud mij                                                                                                    |
|             | Inloggen bij Mijn PostNL                                                                                                    |
|             | Wachtwoord vergeten?                                                                                                    |
|             | Heb jij nog geen Mijn PostNL account?                                                                                                    |
|             | Maak een nieuw account aan                                                                                                    |

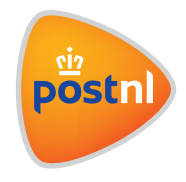

#### Stap 2: Ga naar Mijn Account

Ga naar de oranje knop met je gebruikersnaam (1) vanuit de home pagina. Klik vervolgens op '**Mijn Account**'.

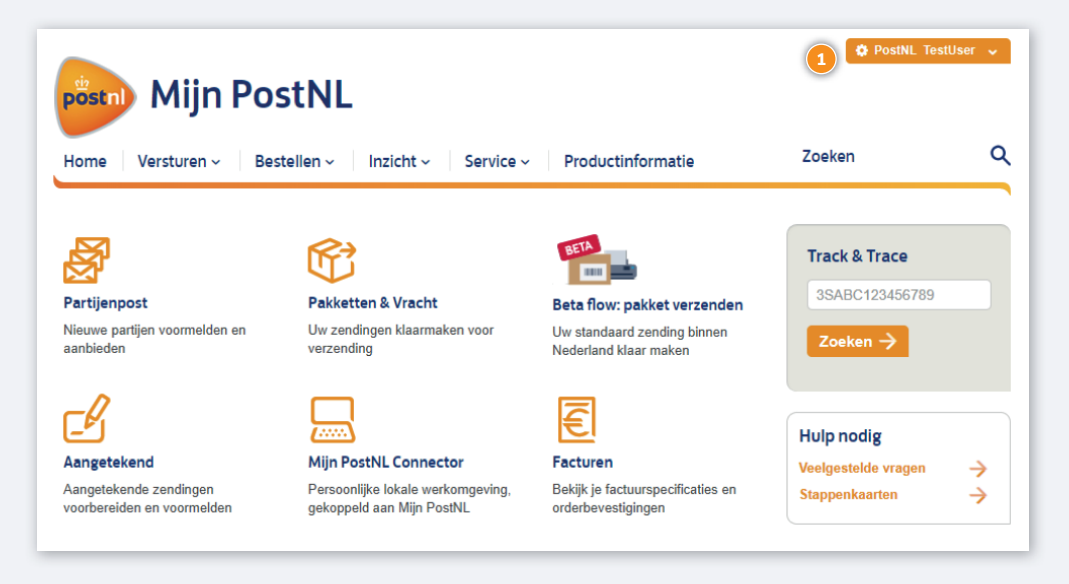

## Stap 3: Ga naar 'Autorisaties'

Ga naar 'Autorisaties' 1, onder het kopje 'Klantnummerinstellingen'

Let op: Om toegang te hebben tot deze pagina heb je de volgende gebruikersautorisaties nodig:

- Klantnummerinstellingen
- Instellingen voor klantnummer beheren

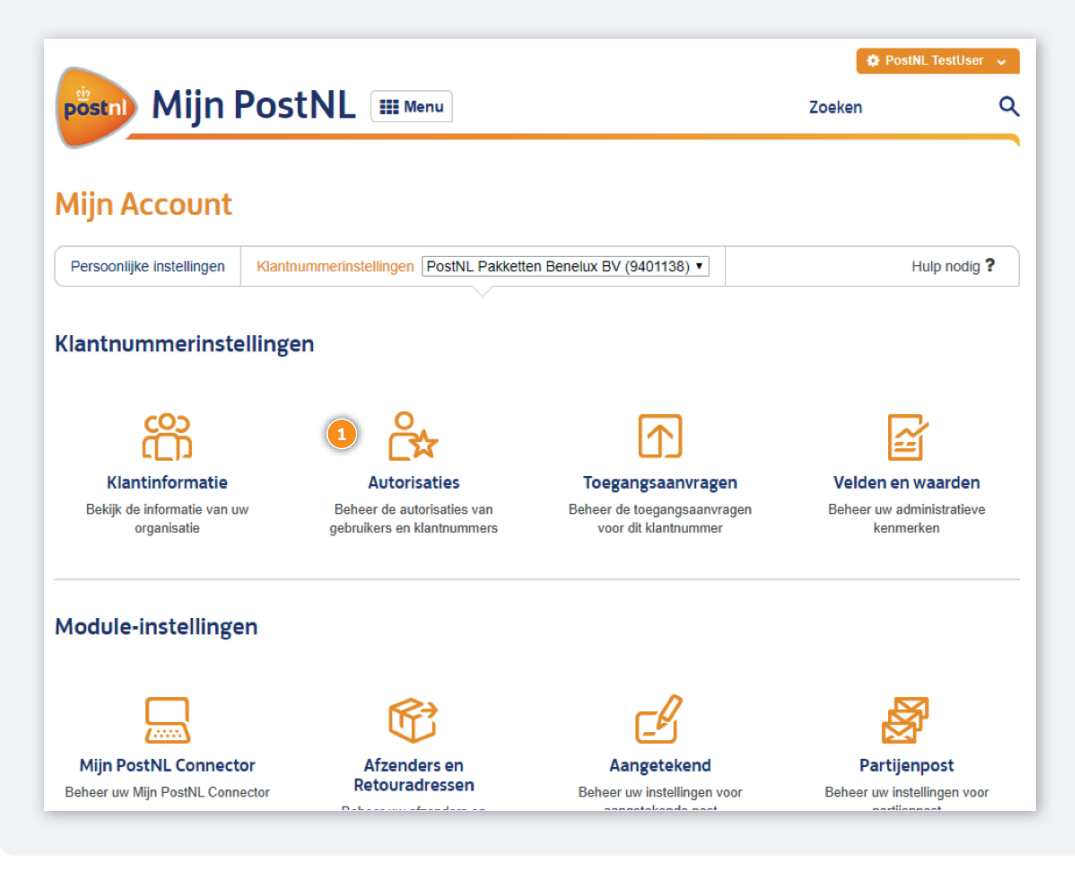

# Stap 4: Selecteer autorisaties voor gebruiker

Selecteer het klantnummer waarvoor je de gebruiker wil autoriseren ①. Selecteer de gebruiker ②. Selecteer de autorisatie die je aan de gebruiker wil toekennen. Als je zakelijke track & trace wil activeren selecteer de autorisatie 'zakelijke track & trace' ③. Klik op opslaan ④.

Let op: Zet nooit track & trace read only aan. Dit resulteert in een foutmelding.

|                                                                                                    | L III Menu                                                                                                    | Zoeken                                               |
|----------------------------------------------------------------------------------------------------|----------------------------------------------------------------------------------------------------|------------------------------------------------------|
|                                                                                                    |                                                                                                    |                                                      |
| jn Account                                                                                                    |                                                                                                    |                                                      |
| rsoonlijke instellingen Klantnumn                                                                                                    | nerinstellingen (PostNL (9401138)                                                                                   | ] Hulp nodig                                         |
|                                                                                                    |                                                                                                    |                                                      |
| orisaties <i>  &lt; Terug</i>                                                                                                    |                                                                                                    |                                                      |
| es een categorie om de autoris                                                                                                    | atles te beheren                                                                                                    |                                                      |
| 0                                                                                                    |                                                                                                    | 0                                                    |
| Ď                                                                                                    |                                                                                                    | <u>(01</u>                                           |
| Gebruil                                                                                                    | ter                                                                                                    | Klantnummer                                          |
|                                                                                                    |                                                                                                    |                                                      |
|                                                                                                    |                                                                                                    |                                                      |
| Selecteer een gebruiker om de                                                                                                    | autorisaties te wijzigen                                                                                            |                                                      |
| Selecteer een gebruiker om de<br>(TestUser,Test User(PostNL)                                                                                                    | autorisaties te wijzigen                                                                                            | Gebruiker toevoegen                                  |
| Selecteer een gebruiker om de<br>(TestUser,Test User(PostNL)<br>Autorisaties voor Test User                                                                                                    | autorisaties te wijzigen                                                                                            | Gebruiker toevoegen<br>Gebruikersaccount verwijderen |
| Selecteer een gebruiker om de<br>(TestUser,Test User(PostNL)<br>Autorisaties voor Test User<br>Primair klantnummer:                                                                                                    | 9401138 (PostNL)                                                                                                    | Gebruiker toevoegen<br>Gebruikersaccount verwijderen |
| Selecteer een gebruiker om de<br>(TestUser,Test User(PostNL)<br>Autorisaties voor Test User<br>Primair klantnummer:<br>Email:                                                                                                    | 9401138 (PostNL)<br>testinguser@testing.testinggg.invalid                                                           | Gebruiker toevoegen<br>Gebruikersaccount verwijderen |
| Selecteer een gebruiker om de<br>(TestUser,Test User(PostNL)<br>Autorisaties voor Test User<br>Primair klantnummer:<br>Email:<br>Alle autorisaties van deze gebruik                                                                   | 9401138 (PostNL)<br>testinguser@testing.testinggg invalid<br>er intrekken voor het geselecteerde klantnummer        | Gebruiker toevoegen<br>Gebruikersaccount verwijderen |
| Selecteer een gebruiker om de<br>TestUser,Test User(PostNL)<br>Autorisaties voor Test User<br>Primair klantnummer:<br>Email:<br>Alle autorisaties van deze gebruik                                                                    | 9401138 (PostNL)<br>testinguser@testing.testinggg.invalid<br>er intrekken voor het geselecteerde klantnummer        | Gebruiker toevoegen<br>Gebruikersaccount verwijderen |
| Selecteer een gebruiker om de<br>[TestUser,Test User(PostNL)<br>Autorisaties voor Test User<br>Primair klantnummer:<br>Email:<br>Alle autorisaties van deze gebruik                                                                   | 9401138 (PostNL)<br>testinguser@testing.testinggg.invalid<br>er intrekken voor het geselecteerde klantnummer        | Gebruiker toevoegen<br>Gebruikersaccount verwijderen |
| Selecteer een gebruiker om de<br>[TestUser,Test User(PostNL)<br>Autorisaties voor Test User<br>Primair klantnummer:<br>Email:<br>Alle autorisaties van deze gebruik<br>Versturen algemeen                                             | 9401138 (PostNL)<br>testinguser@testing.testinggg invalid<br>er intrekken voor het geselecteerde klantnummer        | Gebruiker toevoegen<br>Gebruikersaccount verwijderen |
| Selecteer een gebruiker om de<br>(TestUser,Test User(PostNL)<br>Autorisaties voor Test User<br>Primair klantnummer:<br>Email:<br>Alle autorisaties van deze gebruik<br>Versturen algemeen<br>Adresboek                                | 9401138 (PostNL)<br><u>testinguser@testing.testinggg.invalid</u><br>er intrekken voor het geselecteerde klantnummer | Cebruiker toevoegen<br>Gebruikersaccount verwijderen |
| Selecteer een gebruiker om de<br>[TestUser,Test User(PostNL)<br>Autorisaties voor Test User<br>Primair klantnummer:<br>Email:<br>Alle autorisaties van deze gebruik<br>Versturen algemeen<br>Adresboek<br>Afzenders en Retouradressen | 9401138 (PostNL)<br><u>testinguser@testing.testinggg.invalid</u><br>er intrekken voor het geselecteerde klantnummer | Cebruiker toevoegen<br>Gebruikersaccount verwijderen |

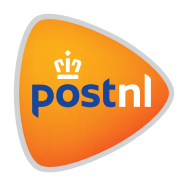